# ES IMAGE PRINTER DRIVER INSTALLATION MANUAL

## Prerequisites

• Mac OS X (10.2+)

## **Installation Steps**

This section contains step-by-step instructions in regards to installing the ES Image Printer Driver software. Further in the section, the installation instructions may differ based on the Operating System used. The instructions will indicate which steps to follow at that point. Until then, simply follow each step one by one and installation will be a success. Each step may container small screenshots to aid in the installation process. These screenshots act ONLY as an aid, and should not be used exclusively for installation.

Step 1) Execute the es\_macosx\_printer\_driver jar file by double clicking on it (or executing it via java –jar).

Step 2) The license agreement dialog (Figure 1) will be displayed on the screen at this point. Please read through the license agreement and click 'Agree' if you agree and wish to install the software.

| 00                                                                                                    | License Agreement                                                                                                    |
|----------------------------------------------------------------------------------------------------|----------------------------------------------------------------------------------------------------|
| ES Image Printer                                                                                                    | r Driver License Agreement                                                                                                    |
| This End–User L<br>only. There is n                                                                                                    | icense Agreement (EULA) is for informational purposes o software accompanying the EULA.                                                                                                    |
| IMPORTANT-RE<br>is a legal agreer<br>and Everlast Sof<br>computer softw<br>"online" or elect<br>("Product"). An a<br>Product. YOU AG<br>INSTALLING, CO<br>NOT AGREE, DO<br>TO YOUR PLACE<br>of the software<br>downloaded cop<br>contact Everlast | AD CAREFULLY: This End-User License Agreement ("EULA")<br>ment between you (either an individual or a single entity)<br>ftware for the Product named above, which includes<br>are and may include associated media, printed materials,<br>tronic documentation, and Internet-based services<br>amendment or addendum to this EULA may accompany the<br>GREE TO BE BOUND BY THE TERMS OF THIS EULA BY<br>OPYING, OR OTHERWISE USING THE PRODUCT. IF YOU DO<br>NOT INSTALL OR USE THE PRODUCT; YOU MAY RETURN IT<br>OF PURCHASE FOR A FULL REFUND. If an electronic version<br>was purchased, please uninstall the software and delete<br>pies if you do not agree to the terms of this Agreement, and<br>t Software via email, for a full refund. |
| 1. GRANT OF LI<br>provided that ye                                                                                                    | CENSE. Everlast Software grants you the following rights<br>ou comply with all terms and conditions of this EULA:                                                                                                    |
| ï Installation an<br>copy of the Proc<br>or other electro                                                                                                    | d use. You may install, use, access, display and run one<br>duct on a single Computer. You may permit a no Computers<br>nic devices (each a "Device") to connect to the Computer to                                                                                                    |
|                                                                                                    | Disagree                                                                                                    |

#### (FIGURE 1)

Step 3) The next step may or may not be required based on security. If it does, step 3 requires administrator authentication (Figure 2). Please type in the correct password and click 'Ok'. The installer may ask several times for the password if you enter it incorrectly. After several tries the installer will terminate. If this happens, simply execute the installer again and type the correct password.

| Please Authenti | cate to continue instan |
|-----------------|-------------------------|
| Admin Password: |                         |
|                 | Cancel Ok               |

#### (FIGURE 2)

Step 4) The next phase of the install will be to install cups-pdf (the core printer driver). Figure 3 shows the first dialog. Click 'Continue' to move to the next dialog.

| 000                                                                                                    | Install CUPS-PDF for Mac OS X                                                                                             |  |
|----------------------------------------------------------------------------------------------------|----------------------------------------------------------------------------------------------------|--|
|                                                                                                    | Welcome to the CUPS-PDF for Mac OS X Installer                                                                            |  |
| <ul> <li>Antroduction</li> <li>Read Me</li> <li>License</li> <li>Select Destination</li> <li>Installation Type</li> <li>Installing</li> <li>Finish Up</li> </ul> | Welcome to the Mac OS X Installation Program. You will be<br>guided through the steps necessary to install this software. |  |

(FIGURE 3)

Step 5) Click 'Continue' when you see Figure 4.

| 000                                            | Install CUPS-PDF for Mac OS X                                                                                        |
|------------------------------------------------|----------------------------------------------------------------------------------------------------|
|                                                | Important Information                                                                                                |
| OIntroduction                                  | This is an unofficial distribution of CUPS-PDF. The proper configuration files have been tweaked to run on Mac OS X. |
| Read Me     License                            | The author of this package provides community-based support for this product on the project site:                    |
| Select Destination     Installation Type       | http://www.codepoetry.net/projects/cups-pdf-for-mosx                                                                 |
| <ul><li>Installing</li><li>Finish Up</li></ul> |                                                                                                    |
|                                                |                                                                                                    |
|                                                | Print Save Go Back Continue                                                                                          |

(FIGURE 4)

Step 6) Read through the GNU software license agreement (Figure 5) and click 'Continue'.

| -                                                                                                    | Software License Agreement                                                                                                    |  |
|----------------------------------------------------------------------------------------------------|----------------------------------------------------------------------------------------------------|--|
| <ul> <li>Introduction</li> <li>Read Me</li> <li>License</li> <li>Select Destination</li> <li>Installation Type</li> <li>Installing</li> <li>Finish Up</li> </ul> | English<br>CNU GENERAL PUBLIC LICENSE<br>Version 2, June 1991<br>Copyright (C) 1989, 1991 Free Software Foundation, Inc.<br>59 Temple Place, Suite 330, Boston, MA 02111-1307<br>USA<br>Everyone is permitted to copy and distribute verbatim<br>copies<br>of this license document, but changing it is not allowed.<br>Preamble<br>The licenses for most software are designed to take away<br>your<br>freedom to share and change it. By contrast, the GNU<br>General Public<br>License is intended to guarantee your freedom to share |  |

## (FIGURE 5)

Step 7) A dialog (Figure 6) will appear asking whether or not you agree to the license agreement. If so, click 'Agree' to continue.

| stalling the software, you must agree to the terms of<br>ense agreement.  | _                                                                                                    |
|---------------------------------------------------------------------------|----------------------------------------------------------------------------------------------------|
| Angelin                                                                   |                                                                                                    |
|                                                                           | 12                                                                                                    |
| continue or click Disagree to cancel the installation.                    | D                                                                                                    |
| VERSION 2. June 1991                                                      |                                                                                                    |
| (Disagree) (Agree)                                                        |                                                                                                    |
| USA                                                                       |                                                                                                    |
| Everyone is permitted to copy and distribute verbatim                     |                                                                                                    |
| of this license document, but changing it is not allowed.                 |                                                                                                    |
| Preamble                                                                  | Ш                                                                                                    |
| The licenses for most software are designed to take away your             |                                                                                                    |
| freedom to share and change it. By contrast, the GNU                      |                                                                                                    |
| License is intended to guarantee your freedom to share<br>and change free | ×.                                                                                                    |
|                                                                           | Disagree Agree<br>USA<br>Everyone is permitted to copy and distribute verbatim<br>copies<br>of this license document, but changing it is not allowed.<br>Preamble<br>The licenses for most software are designed to take away<br>your<br>freedom to share and change it. By contrast, the GNU<br>General Public<br>License is intended to guarantee your freedom to share<br>and change free |

### (FIGURE 6)

Step 8) Figure 7 will ask for the volume to install the driver on. Make sure to install to the volume in which OS X is installed (just go with the default).

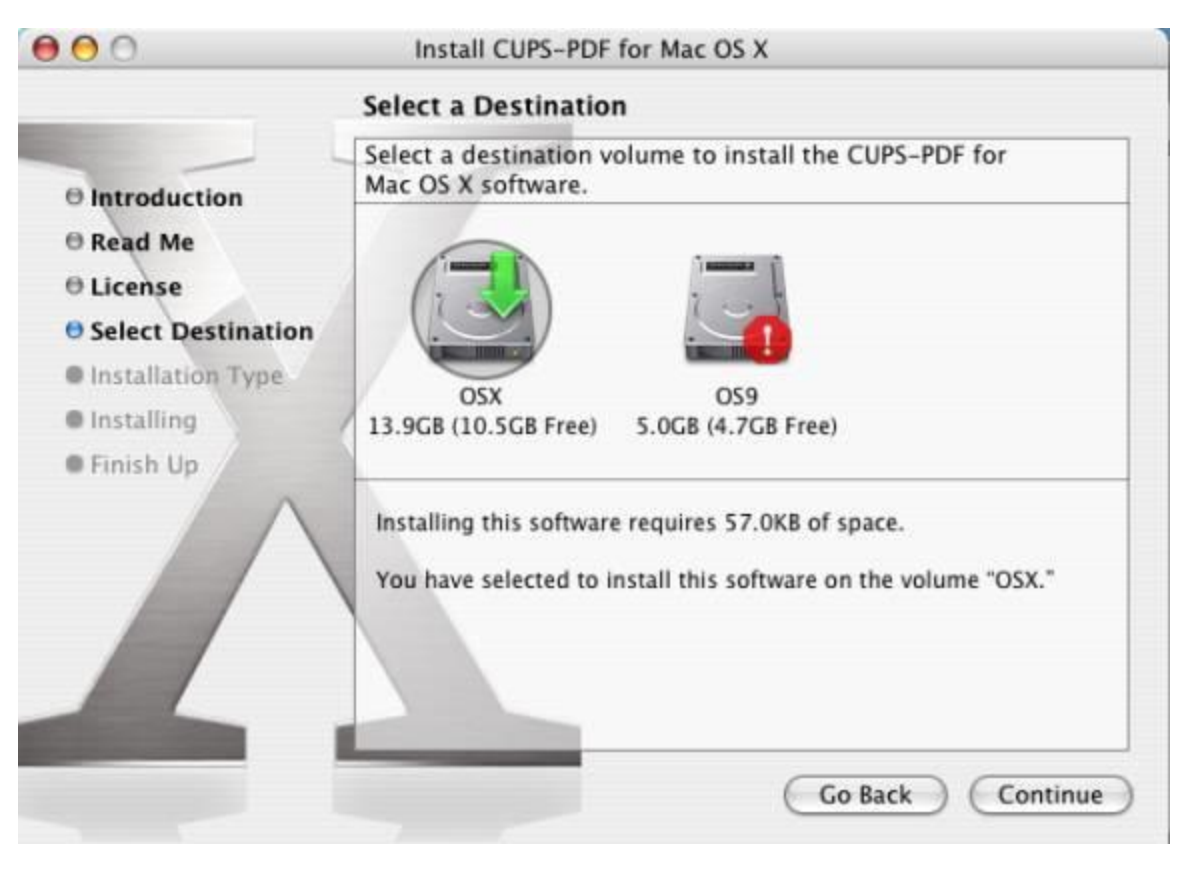

(FIGURE 7)

Step 9) Click 'Install' when you see Figure 8.

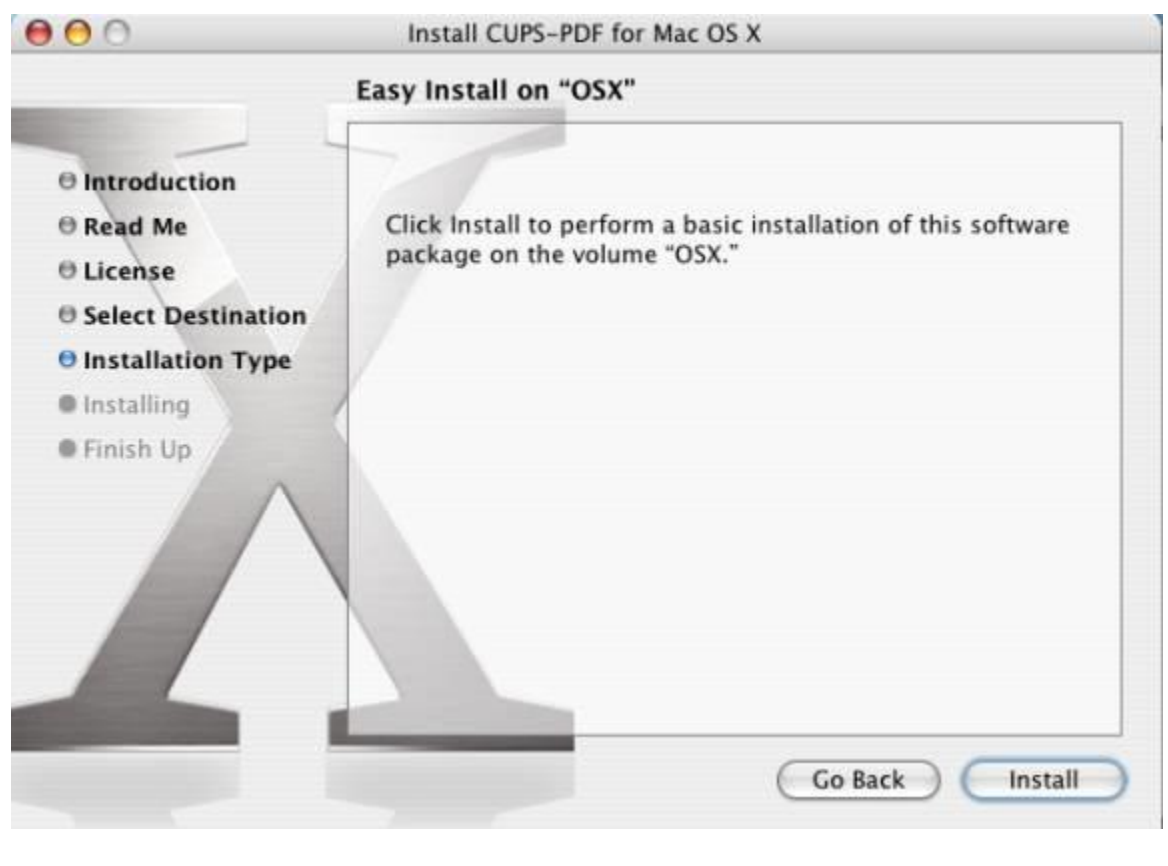

(FIGURE 8)

Step 10) Finally, click 'Close' once the cups-pdf driver has been installed (Figure 9).

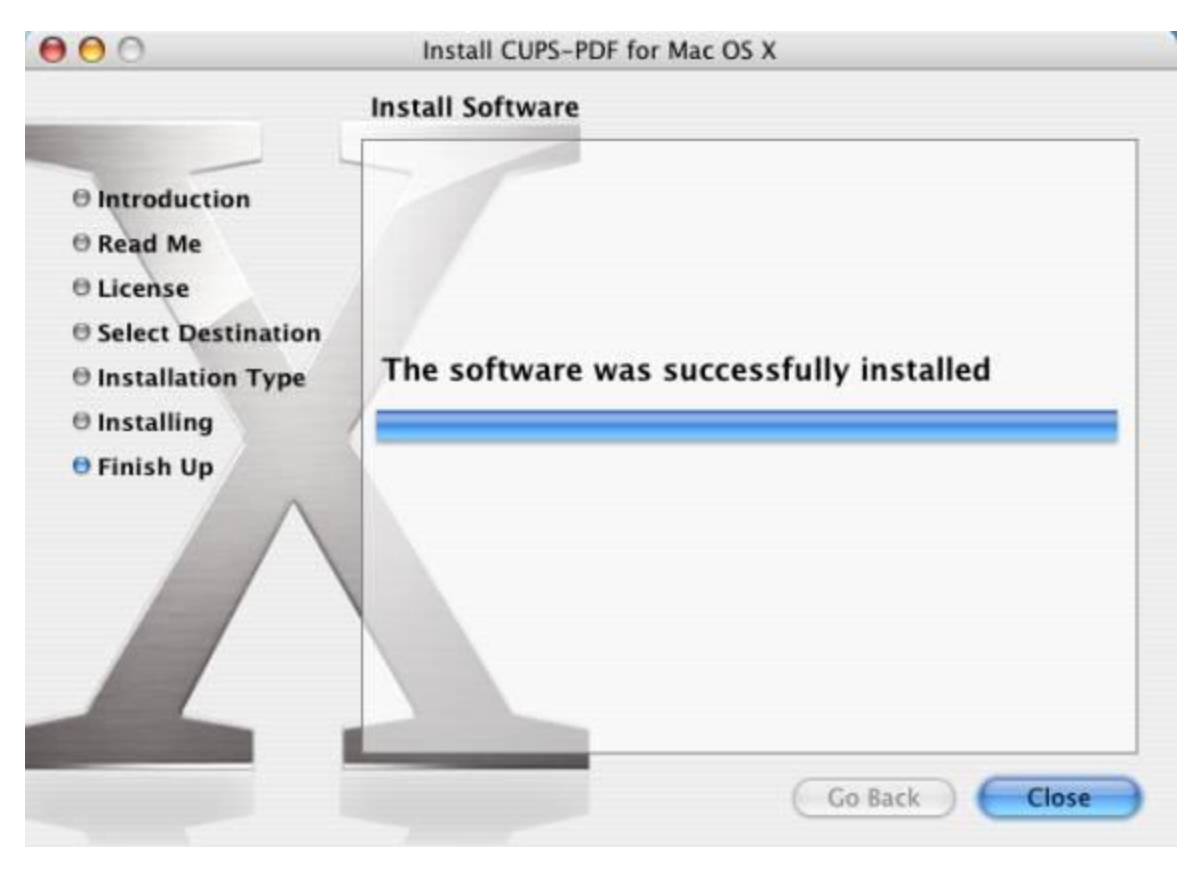

(FIGURE 9)

Step 11) The last dialog you will see is Figure 10. Click 'Ok' to finish the installation process.

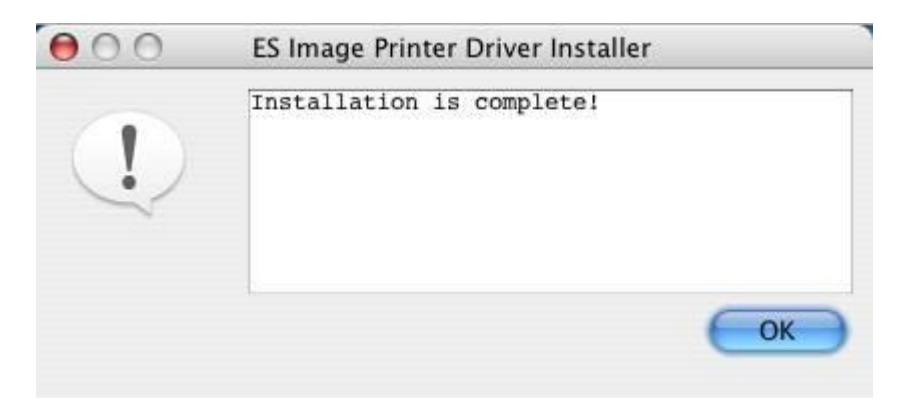

(FIGURE 10)

Congratulations! The driver has been successfully installed and is ready for usage. Please refer to the User Manual for usage instructions.

## **Uninstalling Steps**

This section contains step-by-step instructions in regards to uninstalling the ES Image Printer Driver.

Step 1) Drag the installation folder (es\_image\_printer\_driver) from the 'Utilities' folder into the trash can.

Step 2) From the 'Utilities' folder, location the 'Printer Setup Utility' (Figure 11).

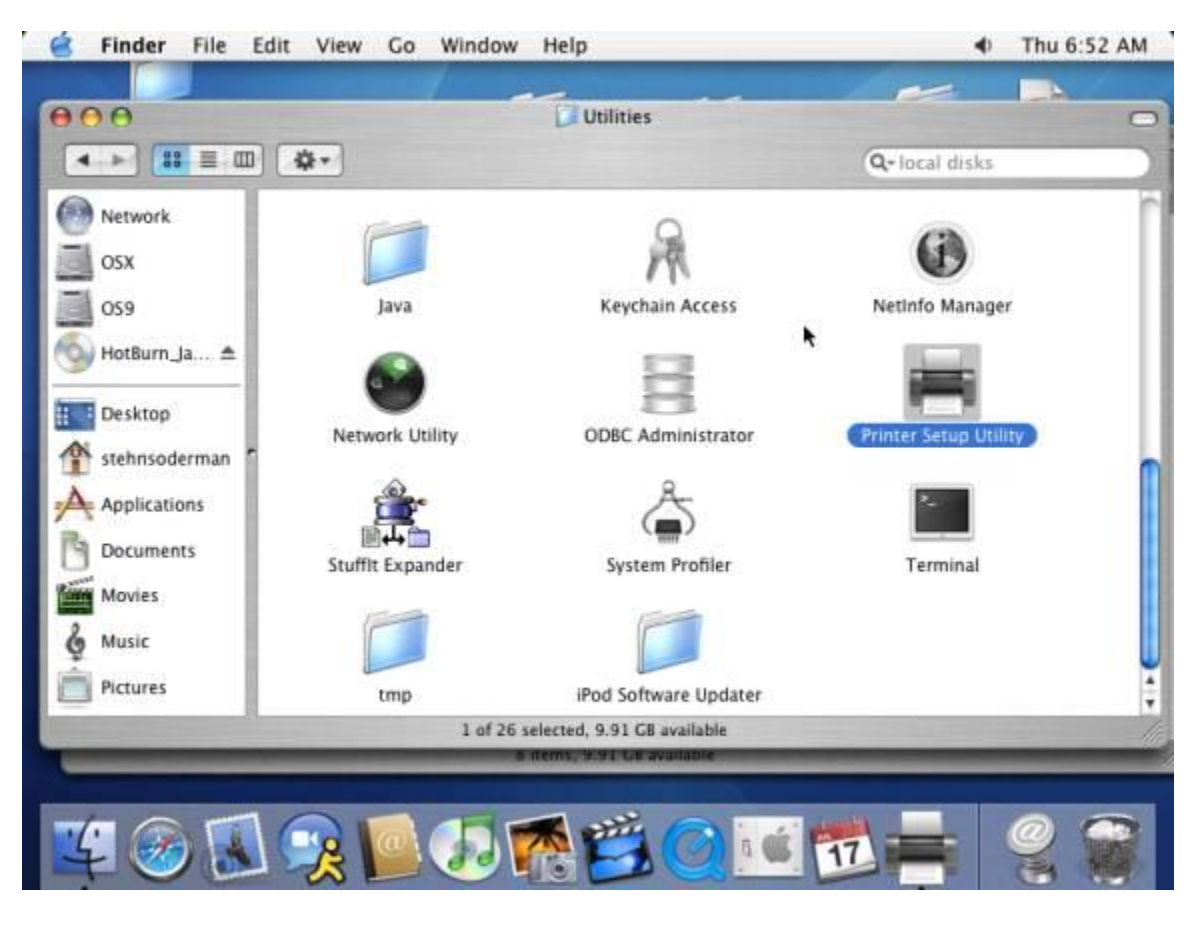

(FIGURE 11)

Step 3) Open the 'Printer Setup Utility' and select the 'ES\_Image\_Printer\_Driver' (Figure 12).

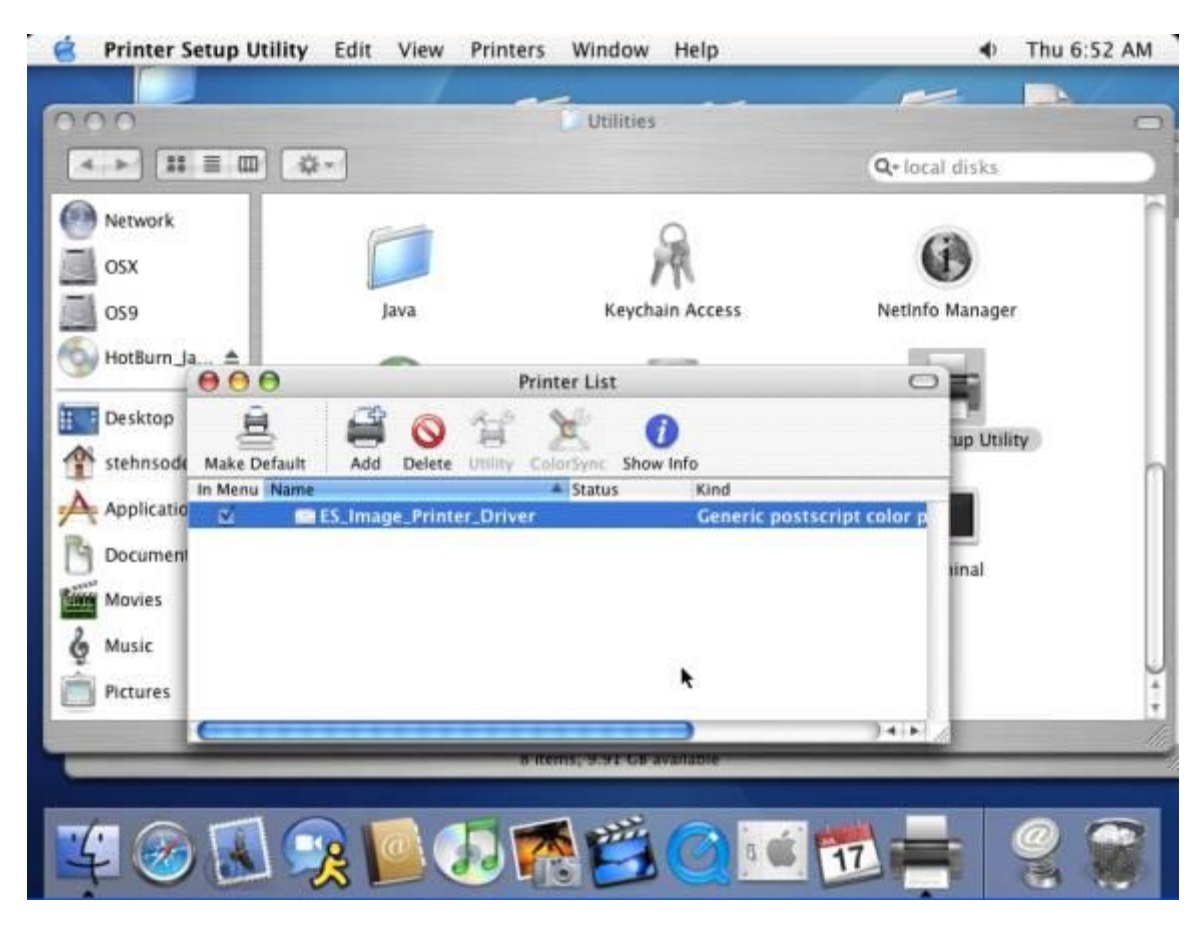

(FIGURE 12)

Step 4) Finally, click the 'Delete' button and the driver will be removed.